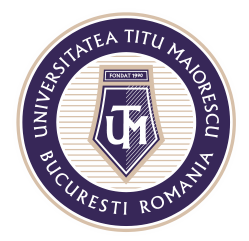

QUIZ / TEST

Din meniul principal, My forms, pentru a crea un test sau un quiz, alegeți New Quiz.

| <br>Forms      |                |             |  |
|----------------|----------------|-------------|--|
| My forms       | Shared with me | Group forms |  |
| New F          | iorm           |             |  |
| A <sup>+</sup> | ]<br>+<br>Quiz |             |  |

În primele 2 câmpuri afișate se va completa titlul testului, apoi o descriere a acestuia după caz. Pentru a adăuga întrebări, utilizați butonul Add new.

| Questions              | responses |
|------------------------|-----------|
|                        |           |
| Simulare examen online |           |
| Disciplina test        |           |

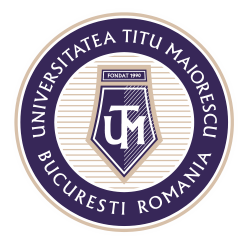

Calea Văcărești nr. 187, sector 4, București, cod 040051 Tel.: 021 316 16 46, Fax: 021 311 22 97, e-mail: rectorat@utm.ro, www.utm.ro

# Tipurile de intrebări care se pot utiliza, sunt următoarele:

| Formular nr. 1                                             |     |
|------------------------------------------------------------|-----|
| Formular nr. 1                                             |     |
| Acest formular este un formular pentru ghidul de utilizare |     |
| Acest formalar este an formalar pentra gniadrae atilizare  |     |
| + Ochoice 🔤 Text 🖒 Rating 🛅 Dat                            | e 🗸 |

# 1. Choice

Choice este o întrebare de tip grilă ce vine cu 2 opțiuni de răspuns implicit. Adăugarea unei noi variante de răspuns, se realizează prin butonul Add option.

|                                                                                                    | Se pot adăuga fișiere media, precum<br>imagini sau videoclipuri      |
|----------------------------------------------------------------------------------------------------|----------------------------------------------------------------------|
| 1. Question                                                                                                    |                                                                      |
| Se pot adauga risiere imagini sau vic          Imagini sau vic         Imagini sau vic | e poate opta<br>entru o întrebare<br>u răspunsuri<br>orecte multiple |
| + Add new                                                                                                    | ultiple answers  Required                                            |

| AND RECIPCENTING | MINISTERUL EDUCAȚIEI NAȚIONALE<br><b>UNIVERSITATEA "TITU MAIORESCU" DIN BUCUREȘTI</b><br>Calea Văcărești nr. 187, sector 4, București, cod 040051<br>Tel.: 021 316 16 46, Fax: 021 311 22 97, e-mail: rectorat@utm.ro, www.utm.ro |
|------------------|----------------------------------------------------------------------------------------------------|
|                  | COPIERE ȘTERGERE Butoane de                                                                                                    |
| 1 0 5            | navigare sus-jos                                                                                                    |
| 1. Question      |                                                                                                    |
| Option           |                                                                                                    |
| Option           |                                                                                                    |
| Option           |                                                                                                    |
|                  |                                                                                                    |
| + Add option     |                                                                                                    |
|                  | Multiple answers Required Shuffle options                                                                                                    |
| + Add new        | Subtitle                                                                                                    |
|                  | Add Branching                                                                                                    |

În partea de sus regăsiți primul buton ce va permite copierea intrebării, al doilea ștergerea, iar cele două săgeți în sus și în jos, permit navigarea printre întrebarile testului.

În partea din stânga jos regăsiți încă 3 setări suplimentare:

- a) Shuffle option opțiune utilizată pentru a avea o ordine aleatorie a răspunsurilor la intrebare pentru fiecare student;
- b) Subtitle opțiune utilizată pentru a adăuga un subtitlu întrebării;
- c) Add Branching opțiune utilizată pentru a sări peste o întrebare ce nu mai este utilă, în cazul în care este aleasă o anume opțiune.

Astfel dacă la întrebarea numărul 5, răspunsul dat este Option 1, se trece direct la întrebarea numărul 7, fără a mai fi nevoie să se răspundă la întrebarea numărul 6. Insă, dacă răspunsul este Option 2, se va răspunde întrebarea numărul 6, aceasta fiind următoarea.

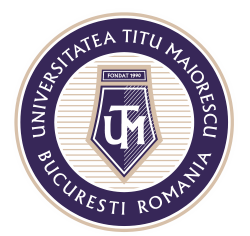

Calea Văcărești nr. 187, sector 4, București, cod 040051 Tel.: 021 316 16 46, Fax: 021 311 22 97, e-mail: rectorat@utm.ro, www.utm.ro

|               |        |             | D | Ĩ   | $\uparrow$ | $\downarrow$ |              |
|---------------|--------|-------------|---|-----|------------|--------------|--------------|
| 5. Question   |        |             |   |     |            |              |              |
|               |        |             |   |     |            |              |              |
| Option 1      |        |             |   |     |            |              |              |
| Option 2      |        |             |   |     |            |              |              |
| + Add option  |        |             |   |     |            |              |              |
|               | Multip | ole answers |   | Req | uired      | ch. ffla and |              |
|               |        |             |   |     |            | Draw days    | lions        |
|               |        |             |   |     |            | Drop-dowr    | n            |
|               |        |             |   |     |            | Subuue       |              |
| C Question *  |        |             |   |     |            | Add Branci   | ning         |
|               |        |             |   |     |            |              |              |
|               |        |             |   |     |            |              |              |
| 5. Question * |        |             |   |     |            |              |              |
|               | C - t- |             |   |     |            |              |              |
| Option 1      | GO TO  | 7. Question |   |     |            |              | $\sim$       |
|               | Cata   | Next        |   |     |            |              |              |
| Option 2      | G0 t0  | Next        |   |     |            |              | $\checkmark$ |
|               |        |             |   |     |            |              |              |

Procedeul de adăugare al punctajelor presupune acordarea acestuia în cadrul fiecărei întrebări a testului/ quiz-ului, în partea din dreapta în secțiunea Points.

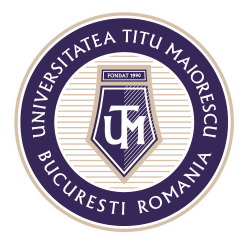

Calea Văcărești nr. 187, sector 4, București, cod 040051 Tel.: 021 316 16 46, Fax: 021 311 22 97, e-mail: rectorat@utm.ro, www.utm.ro

|                 |                 | D | <u>ا</u> 1 | $\downarrow$ |
|-----------------|-----------------|---|------------|--------------|
| 2. Intrebarea 1 |                 |   |            |              |
| Optiunea 1      |                 |   |            |              |
| Optiunea 2      |                 |   |            |              |
| + Add option    |                 |   |            |              |
| Points: 10      | ultiple answers |   | Required   |              |
| + Add new       |                 |   |            |              |

Pentru a selecta răspunsul corect la întrebare, trebuie dus cursorul pe opținea corectă și să apăsați pe bifa de la capătul variantei de răspuns.

|                 |                  | r i        | $\uparrow$ | $\downarrow$ |
|-----------------|------------------|------------|------------|--------------|
| 2. Intrebarea 1 |                  |            |            |              |
| Optiunea 1      |                  |            |            |              |
| Optiunea 2      |                  |            |            |              |
| Optiunea 3      |                  |            |            |              |
| Optiunea 4      | i 🖓 🖓            |            |            |              |
| + Add option    | Con              | ect answer |            |              |
| Points: 10      | Multiple answers |            | Required   |              |
| + Add new       |                  |            |            |              |

Bifa va apărea în dreptul răspunsului corect selectat anterior.

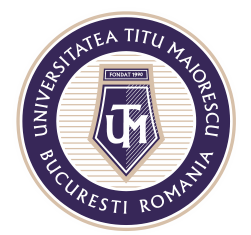

Calea Văcărești nr. 187, sector 4, București, cod 040051 Tel.: 021 316 16 46, Fax: 021 311 22 97, e-mail: rectorat@utm.ro, www.utm.ro

|         |            |                  | D | ۱.  | $\uparrow$ | $\downarrow$ |
|---------|------------|------------------|---|-----|------------|--------------|
| 2. Intr | rebarea 1  |                  |   |     |            |              |
|         | Optiunea 1 |                  |   |     |            |              |
|         | Optiunea 2 |                  |   |     |            |              |
|         | Optiunea 3 |                  |   |     |            |              |
|         | Optiunea 4 | ✓ Correct answer |   |     |            |              |
| + Add   | option     |                  |   |     |            |              |
| Points  | s: 10      | Multiple answers |   | Req | uired      |              |
| + Add   | I new      |                  |   |     |            |              |

Este posibilă crearea unor întrebări cu răspuns multiplu, prin selectarea opțiunii Multiple answers, apoi selectați variantele corecte prin același procedeu ca mai sus.

|                                               | <u>ش</u> 1 | $\downarrow$ |
|-----------------------------------------------|------------|--------------|
| 2. Intrebarea 1                               |            |              |
| Optiunea 1                                    |            |              |
| Optiunea 2 Correct answer                     |            |              |
| Optiunea 3                                    |            |              |
| Optiunea 4 <ul> <li>Correct answer</li> </ul> |            |              |
| + Add option                                  |            |              |
| Points: 10 Multiple answers                   | Require    | d            |
| + Add new                                     |            |              |

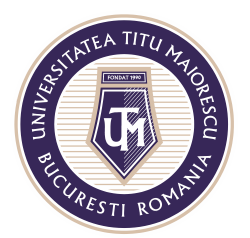

# 2. <u>Text</u>

Întrebarea de tip Text este o întrebare ce are ca modalitate de răspuns, un text de 4000 de caractere, fiind incluse și spațiile în această limită.

|    |                   | D | Ŵ    | $\uparrow$ | $\downarrow$ |
|----|-------------------|---|------|------------|--------------|
| 2. | Question          |   |      |            |              |
|    | Enter your answer |   |      |            |              |
|    | Long answer       |   | D Re | quired     |              |
| +  | Add new           |   |      |            |              |

Prezintă aceleași opțiuni ca întrebarea de tip Choice, însă are două particularități:

|    |                   |             | D  | Ŵ     | $\uparrow$ | V                       |      |
|----|-------------------|-------------|----|-------|------------|-------------------------|------|
| 2. | Question          |             |    |       |            |                         |      |
|    | Enter your answer |             |    |       |            |                         |      |
|    |                   | Long answer | )⊂ | Requi | ired       |                         |      |
| +  | Add new           |             |    |       | (          | Subtitle<br>Restriction | s    |
|    |                   |             |    |       |            | Add Branc               | hing |

a) Opțiunea Long answer are ca efect mărirea Text Box-ului pentru răspuns, astfel încât să se afișeze întreg răspunsul în cadrul acestuia.

| 1111111                                                | 111111111111111111111111                |                                        | 111111111111111111                      | 1111111111111111                        | 111111111111111111111111111111111111111 |
|--------------------------------------------------------|-----------------------------------------|----------------------------------------|-----------------------------------------|-----------------------------------------|-----------------------------------------|
| Question                                               | Long Answer                             |                                        |                                         |                                         |                                         |
| 11111111                                               | 111111111111111111111111111111111111111 | 11111111111111111                      | 1111111111111111                        | 1111111111111111                        | 1111111111111111111                     |
| 11111111                                               | 111111111111111111111111111111111111111 | 11111111111111111                      | 111111111111111111                      | 11111111111111111                       | 111111111111111111111                   |
|                                                        | 111111111111111111111111111111111111111 | 111111111111111111                     | 111111111111111111                      | 11111111111111111                       | 111111111111111111111                   |
| 11111111                                               |                                         |                                        | 100000000000000000000000000000000000000 | 222222222222222222222222222222222222222 | ,,,,,,,,,,,,,,,,,,,,,,,,,,,,,,,,,,,,,,, |
| 11111111                                               | 111111111111111111111111111111111111111 | ,,,,,,,,,,,,,,,,,,,,,,                 |                                         |                                         |                                         |
| 11111111<br>11111111<br>22222222                       | 11111111111111111111111111111111111111  | 1111111111111111111111                 | 111111111111111111                      | 111111111111111111                      | 1111111111111111111111                  |
| 11111111<br>11111111<br>22222222<br>11111111           | 11111111111111111111111111111111111111  | 1 1 1 1 1 1 1 1 1 1 1 1 1 1 1 1 1 1 1  | 111111111111111111111111111111111111111 | 111111111111111111111111111111111111111 | 111111111111111111111111111111111111111 |
| 11111111<br>11111111<br>22222222<br>11111111<br>111111 | 11111111111111111111111111111111111111  | 11111111111111111111111111111111111111 | 11111111111111111111111111111111111111  | 111111111111111111111111111111111111111 | 111111111111111111111111111111111111111 |
| 11111111<br>11111111<br>22222222<br>11111111<br>111111 | 11111111111111111111111111111111111111  | 11111111111111111111111111111111111111 | 11111111111111111111111111111111111111  | 11111111111111111111111111111111111111  | 11111111111111111111111111111111111111  |

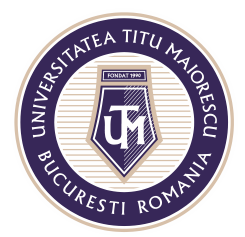

b) Opțiunea Restrictions are efect asupra numerelor, iar utilizatorul are dreptul de impune ca răspunsul să respecte anumite condiții.

|    |              |                          |   |   |            |     | D  | Ĩ  | $\uparrow$ | $\downarrow$ |
|----|--------------|--------------------------|---|---|------------|-----|----|----|------------|--------------|
| 2. | Question     |                          |   |   |            |     |    |    |            |              |
|    | Number sho   | ould between 1 ~ 10      |   |   |            |     |    |    |            |              |
|    | Restrictions | Between                  | ^ | 1 |            | and | 10 |    |            |              |
|    |              | Number<br>Greater than   |   | ( | Long answe | er  |    | Re | quired     |              |
| +  | Add new      | Greater than or equal to |   |   |            |     |    |    |            |              |
|    |              | Less than                |   |   |            |     |    |    |            |              |
|    |              | Less than or equal to    | - |   |            |     |    |    |            |              |

## 3. Rating

Întrebarea de tip Rating este o întrebare ce are ca rezultat evaluarea acesteia prin acordarea de note pe o scară de la 1 la maxim 10. Simbolul poate fi in formă de stea sau numere, iar scara poate fi setată în funcție de nevoie, de asemenea, se pot adauga etichete pentru valoarea minimă si cea maximă.

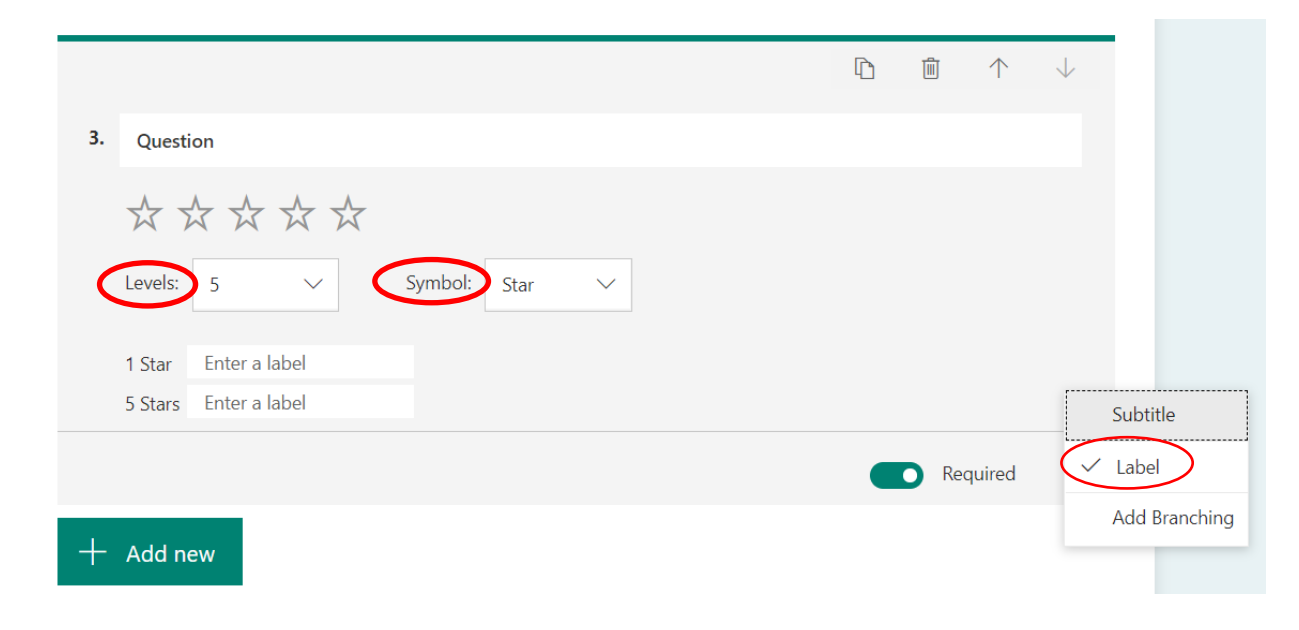

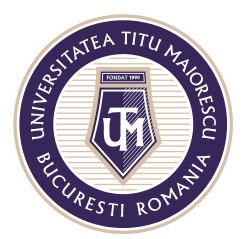

## 4. <u>Date</u>

Întrebare de tip Date furnizează drept răspuns unul doar sub formă de dată.

|    |                                         | D | <b>前</b> 个 | $\downarrow$ |
|----|-----------------------------------------|---|------------|--------------|
| 4. | Question                                |   |            |              |
|    | Please input date in format of M/d/yyyy |   |            |              |
|    |                                         |   | Required   |              |
| +  | Add new                                 |   |            |              |

## Adăugarea formulelor matematice

O altă particularitate a testelor/ quiz-urilor este reprezentată de posibilitatea adăugării formulelor matematice prin opțiunea Math.

|                            | D | Ē    | $\uparrow$ | $\checkmark$ |            |
|----------------------------|---|------|------------|--------------|------------|
| 5. Question                |   |      |            |              |            |
| Option 1                   |   |      |            |              |            |
| Option 2                   |   |      |            |              |            |
| + Add option               |   |      |            | Shuff        | le options |
| Points: 5 Multiple answers |   | O Re | quired     | Drop<br>Math | -down      |
| + Add new                  |   |      |            | Subti        | tle        |
|                            |   |      |            | Add          | Branching  |

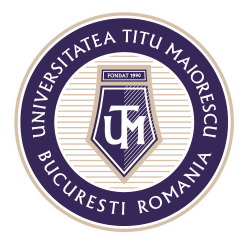

După selectarea opțiunii Math, prin click pe câmpul Enter an equation, va apărea meniul pentru a selecta elementele specifice.

|    |       |             |                          |             |            |         | D | Ŵ    | $\uparrow$ | $\downarrow$ |
|----|-------|-------------|--------------------------|-------------|------------|---------|---|------|------------|--------------|
| 5. | Qu    | estion      |                          |             |            |         |   |      |            |              |
|    | Ent   | ter an equa | ation                    |             |            |         |   |      |            | Abc          |
|    |       | Please e    | enter an equation for th | nis option. | Abc        |         |   |      |            |              |
|    |       | Please e    | enter an equation for th | nis option. | Abc        |         |   |      |            |              |
| +  | Add   | option      |                          |             |            |         |   |      |            |              |
|    | Point | s: <b>5</b> |                          |             | Multiple a | answers |   | O Re | quired     |              |
| +  | Adc   | l new       |                          |             |            |         |   |      |            |              |

### 5. Question

| Questi   | on              |                       |               |     |            |    |   |               |     |
|----------|-----------------|-----------------------|---------------|-----|------------|----|---|---------------|-----|
|          |                 |                       |               |     |            |    |   |               | Abc |
| х        | у               | x                     | X             | []  | ()         | 7  | 8 | 9             | ÷   |
| >        | <               | ≥                     | ≤             | ≠   | <b> </b> x | 4  | 5 | 6             | ×   |
|          |                 | <i>x</i> <sup>2</sup> | x             | log | In         | 1  | 2 | 3             | -   |
| π        | x!              | Σ                     | П             | [x] | [x]        | 0  |   | =             | +   |
| $\infty$ | o               |                       |               |     |            | CE | ← | $\rightarrow$ | ОК  |
| ⊖ F      | Please enter an | equation fo           | or this optio | n.  |            |    |   |               |     |
| ⊖ F      | Please enter an | equation fo           | or this optio | n.  |            |    |   |               |     |

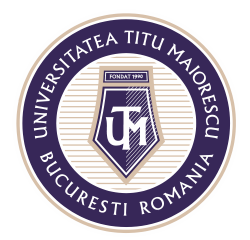

# <u>Lista Drop-down</u>

Această opțiune oferă o vizualizare de tip listă a răspunsurilor la întrebarea de tip Choice.

|     |         |               |            |  |   |                  | D | Ī     | $\uparrow$ | $\downarrow$ |       |       |
|-----|---------|---------------|------------|--|---|------------------|---|-------|------------|--------------|-------|-------|
| 2.  | In      | trebare de    | test 1     |  |   |                  |   |       |            |              |       |       |
|     |         |               |            |  |   |                  |   |       |            |              |       |       |
|     |         | a             |            |  |   |                  |   |       |            |              |       |       |
|     |         | b             |            |  |   | ✓ Correct answer |   |       |            |              |       |       |
| +   | Ado     | d option      |            |  |   |                  |   |       |            |              |       |       |
|     | Poin    | nts: 5        |            |  |   | Multiple answers |   | D Ree | quired     | Shuff        | le op | tions |
| +   | Ad      | ld new        |            |  |   |                  |   |       |            | Drop         | -dow  | <br>n |
|     |         |               |            |  |   |                  |   |       |            | Math         | 1     |       |
| 2 1 | in the  | bara tast     | <b>○</b> * |  |   |                  |   |       |            | Subt         | tle   |       |
| 5.1 | 5 Pc    | oints)        | 2 **       |  |   |                  |   |       |            | Add          | Branc | hing  |
| н   | li, Cra | aig, wł       |            |  |   |                  |   |       |            |              |       |       |
| *   | Req     | luired        |            |  |   |                  |   |       |            |              |       |       |
| 1   | . Sit   | te *          |            |  |   |                  |   |       |            |              |       |       |
|     | 3       | Select your   | answer     |  | ^ |                  |   |       |            |              |       |       |
|     |         | Red           |            |  |   |                  |   |       |            |              |       |       |
| 2   | . (     | Green<br>Blue |            |  |   |                  |   |       |            |              |       |       |
|     |         |               |            |  |   |                  |   |       |            |              |       |       |

Aceasta va fi afișarea listei drop-down.

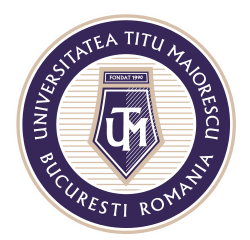

## <u>Setări</u>

După adăugarea tuturor întrebărilor, este necesară configurarea setărilor pe care le puteți personaliza prin accesarea celor 3 puncte din partea de dreaptă sus, apoi Settings.

| 0 | Preview | ÷.) | Theme |      | Share |  |
|---|---------|-----|-------|------|-------|--|
|   |         |     |       | Sett | tings |  |
|   |         |     |       | Fee  | dback |  |
|   |         |     |       | Terr | ns    |  |
|   |         |     |       |      |       |  |

Opțiunea Show results automatically determină vizibilitatea răspunsurilor și a notelor obținute, astfel în mometul în care este activă, oferă studenților acces imediat la nota obținută, implicit la răspunsurile corecte.

Daca se optează pentru debifarea acesteia, la terminarea testului programat într-un interval orar, se poate reveni asupra acestei setări, astfel studenții pot vedea răspunsurile și nota obținută.

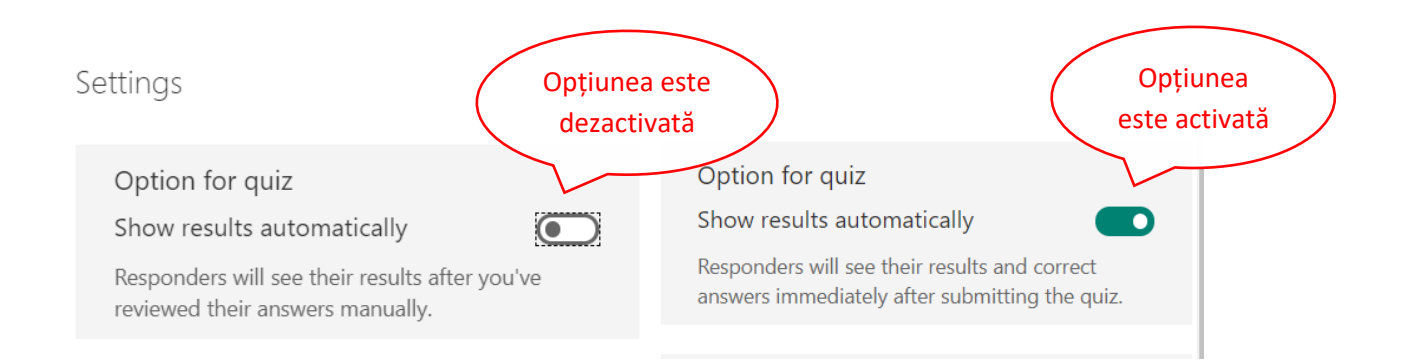

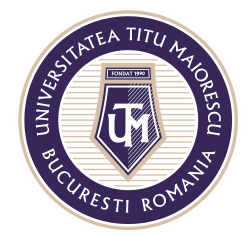

Calea Văcărești nr. 187, sector 4, București, cod 040051 Tel.: 021 316 16 46, Fax: 021 311 22 97, e-mail: rectorat@utm.ro, www.utm.ro

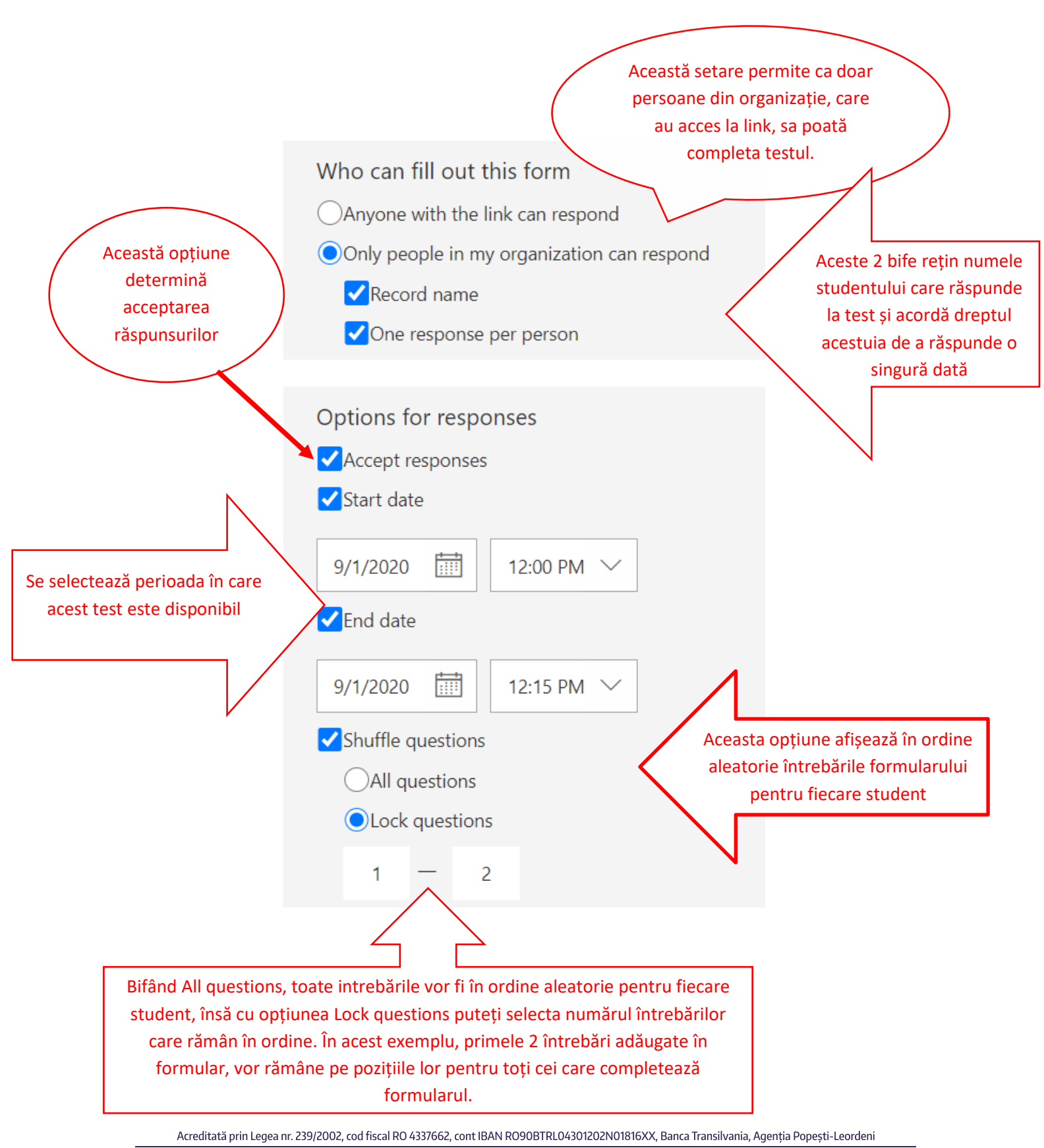

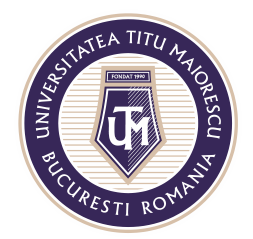

Calea Văcărești nr. 187, sector 4, București, cod 040051 Tel.: 021 316 16 46, Fax: 021 311 22 97, e-mail: rectorat@utm.ro, www.utm.ro

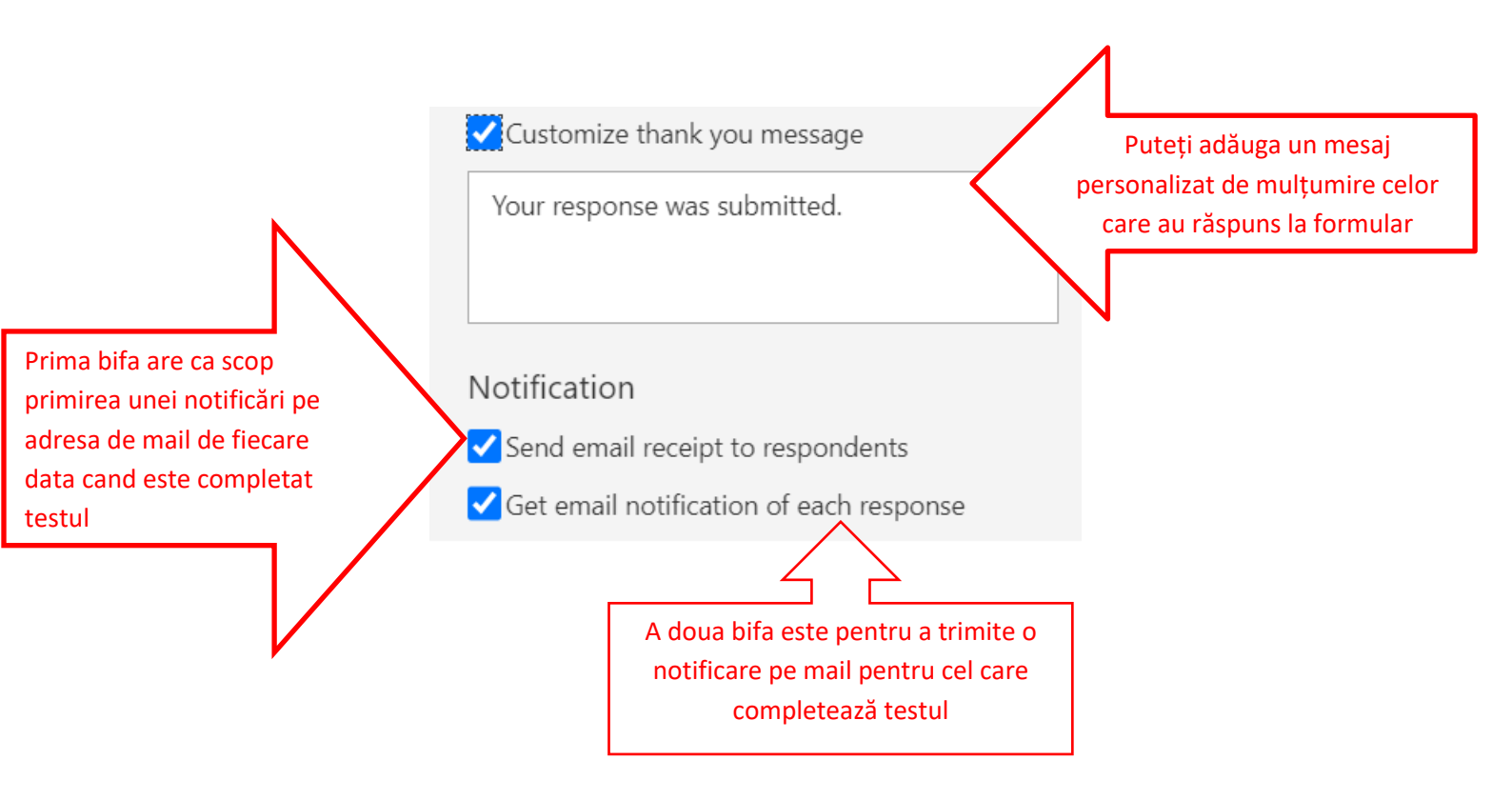

## <u>Salvare</u>

Testul/ quiz-ul este salvat automat, nefiind necesară o operațiune suplimentară. Puteți observa acest lucru în partea de sus.

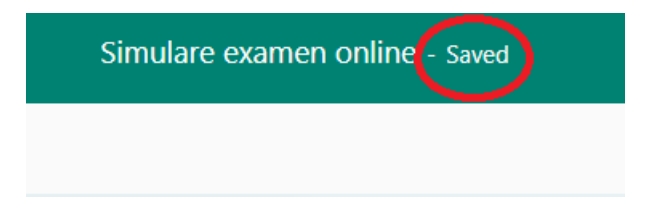

# **Distribuire link**

Pentru a obtine link-ul unui test/quiz și a-l distribui în mod rapid, apăsați pe butonul Share, apoi Copy. De asemenea, puteți selecta dacă acest link este adresat persoanelor din organizația din care faceți parte sau tuturor.

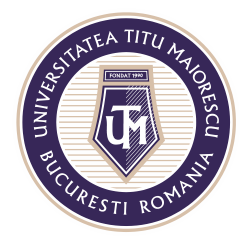

Calea Văcărești nr. 187, sector 4, București, cod 040051 Tel.: 021 316 16 46, Fax: 021 311 22 97, e-mail: rectorat@utm.ro, www.utm.ro

| ΘP | review  | <li>⑦ Theme</li>      | Share           |      |
|----|---------|-----------------------|-----------------|------|
|    | Send a  | and collect res       | oonses          | ,    |
|    | Only pe | ople in my organizat  | ion can respond | ~    |
|    | https   | s://forms.office.com/ | Pages/Respon    | Сору |
|    | ବ       |                       |                 |      |

# Ataşare link in Microsoft Teams

Link-ul copiat trebuie atașat în cadrul channel-ului/ disciplinei în cauză, direct in chatul acestuia:

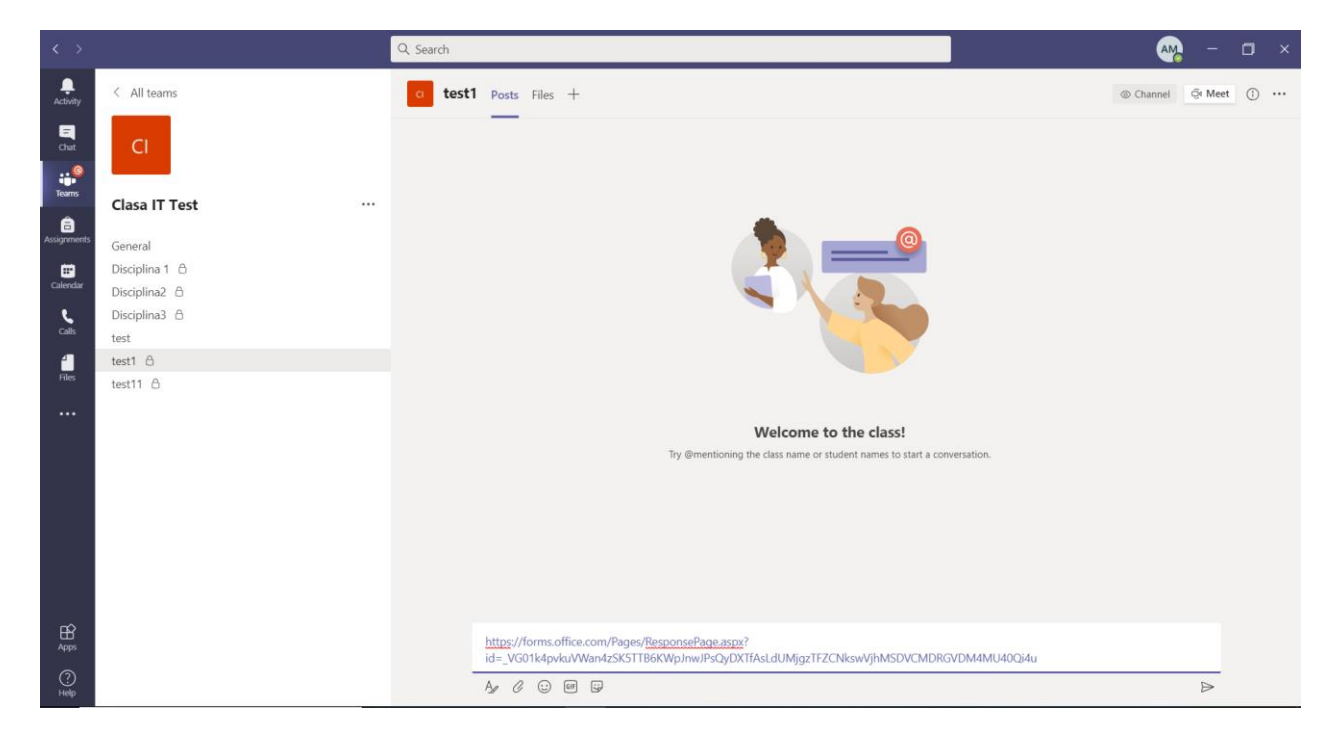

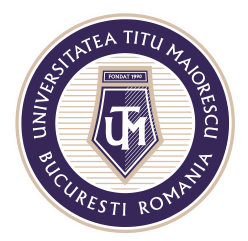

### Vizualizarea răspunsurilor în cadrul unui test/ quiz

În cadrul testului/ quiz-ului, la secțiunea Răspunsuri/ Responses sunt disponibile numărul de raspunsuri, scorul mediu obținut și statusul, pentru a se evidenția dacă încă se mai pot primi răspunsuri în momentul vizualizării acestor informații.

| III Forms |                                                                                               | Test - Saved                   |                             |       |       | ? (AM | ) |
|-----------|-----------------------------------------------------------------------------------------------|--------------------------------|-----------------------------|-------|-------|-------|---|
|           |                                                                                               |                                | © Preview                   | Theme | Share |       |   |
|           | Questions                                                                                     |                                | Responses 🚯                 |       |       |       |   |
|           | Test                                                                                          |                                |                             |       |       |       |   |
|           | 5<br>Responses                                                                                | 6<br>Average Score             | Closed<br><sub>Status</sub> |       |       |       |   |
|           | Review answers Post scores                                                                    |                                | Open in Excel               |       |       |       |   |
|           | <ol> <li>Question (5 points)<br/>80% of respondents (4 of 5) answ<br/>More Details</li> </ol> | vered this question correctly. |                             |       |       |       |   |
|           | Cption 1 4                                                                                    | ~                              |                             |       |       |       | • |

Se poate oferi feedback studentului în cadrul fiecărei întrebări, în secțiunea Review answers.

În tab-ul People, este posibilă vizualizarea răspunsurilor tuturor participanților și adăugarea observațiilor unde este cazul, prin apăsarea pe butonul din partea dreaptă a fiecărei întrebări.

| Review: Test People Questions   Respondent 0 > Time to complete: 00:55 Points: 10/10                                                                                                    | e Back                                            | Review next              |
|----------------------------------------------------------------------------------------------------|---------------------------------------------------|--------------------------|
| Respondent 0     Time to complete: 00.55     Points: 10/10     Time to complete: 00.55     Points: 10/10     Points: 10/10     Points: 10/1 | Review: Test<br>People Questions                  |                          |
|                                                                                                    | < Respondent 0 V Time to complete: 00:55          | Points: 10/10            |
| Coption 2. Enter feedback (max 1000 characters) 2. Question Auto-conded                                                                                                    | 1. Question                                       | 5 / 5 pts                |
| 2. Question 5 / 5 pts Auto-anded                                                                                                    | Option 2<br>[inter feedback (max 1000 characters) | ]                        |
| Option 1  Option 2                                                                                                    | 2. Question<br>Option 1<br>© Option 2 ~           | 5 / 5 pts<br>Auto-graded |

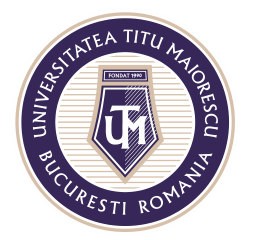

În situația în care se dorește acordarea parțială a punctajului în cazul unui răspuns greșit, este posibilă intervenția manuală asupra punctajului, lucru util pentru întrebările de tip text, astfel:

| Ź Back                                     | Review next              |
|--------------------------------------------|--------------------------|
| Review: Test<br>People Questions           |                          |
| < Respondent 1 ✓ ∑ Time to complete: 00:07 | Points: 5/10 🖵           |
| 1. Question<br>Option 1 ✓                  | 0 / 5 pts<br>Auto-graded |
| 2. Question<br>Option 1<br>© Option 2 ✓    | 5 / 5 pts<br>Auto-graded |
|                                            |                          |

| Review: Test                                           |                          |
|--------------------------------------------------------|--------------------------|
| People Questions                                       |                          |
| Respondent 1         >         Time to complete: 00:07 | Points: 7/10 🖵           |
| 1. Question<br>Option 1<br>Option 2  X                 | 2 / 5 pts                |
| 2. Question<br>Option 1<br>© Option 2                  | 5 / 5 pts<br>Auto-graded |

Aceste modificări se realizează pentru fiecare student, astfel în cazul în care sunt efectuate, acestea nu se propagă și pentru restul participanților în cadrul acestui test/quiz.

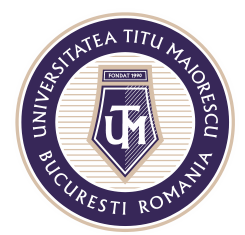

In tab-ul Questions, se pot vizualiza răspunsurile la intrebări și punctajele acordate:

| Review: Test     |                       |  |
|------------------|-----------------------|--|
| People Questions |                       |  |
| < 1. Question V  | Points: 4.4/5         |  |
| 1. Question      |                       |  |
| ✓ Option 1       | 4 responses 5 / 5 pts |  |
| × Option 2       | 1 response 2 / 5 pts  |  |
|                  |                       |  |
|                  |                       |  |
|                  |                       |  |

| Review: Test     |                                      |
|------------------|--------------------------------------|
| People Questions |                                      |
| C 2. Question    | Points: 2.2/5                        |
| 2. Question      |                                      |
| ✓ Option 2       | 2 responses 5 / 5 pts<br>Auto-graded |
| × Option 1       | 1 / 5 pts                            |
| × Option 1       | 2 responses 0 / 5 pts                |
|                  |                                      |

Apăsând pe numărul răspunsurilor din cadrul fiecărei variante de răspuns, se pot vizualiza și participanții care au optat pentru aceasta si punctajul acordat.

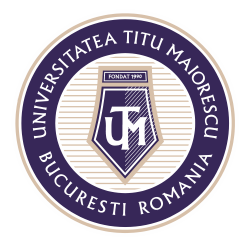

### Transmiterea notelor și a feedback-ului

În cadrul secțiunii Post scores, se pot selecta studenții a căror note și feedback dorim să fie transmise, apoi utilizând butonul verde din partea dreaptă sus cu același nume, aceste informații devin vizibile și pentru participanți.

| III Forms |                                                                                              | Test - Saved                   |                  |       |       | ? | AM |
|-----------|----------------------------------------------------------------------------------------------|--------------------------------|------------------|-------|-------|---|----|
|           |                                                                                              |                                | © Preview        | Theme | Share |   |    |
|           | Questions                                                                                    |                                | Responses 🚯      |       |       |   |    |
|           | Test                                                                                         |                                |                  |       |       |   |    |
|           | 5<br>Responses                                                                               | 6<br>Average Score             | Closed<br>Status |       |       |   |    |
|           | Review answers Post scores                                                                   | )                              | Open in Excel    |       |       |   | l  |
|           | <ol> <li>Question (5 points)<br/>80% of respondents (4 of 5) ans<br/>More Details</li> </ol> | wered this question correctly. |                  |       |       |   | ľ  |
|           | Option 1 4     Option 2 1                                                                    |                                |                  |       |       |   |    |

| - Back          |         |        |              |
|-----------------|---------|--------|--------------|
| Grades: Test    |         | ?      | lost scores  |
| Not yet posted  |         |        |              |
| Name            |         | Status | Points↑↓     |
| R0 Respondent 0 | Preview | Graded | 10<br>(100%) |
| R1 Respondent 1 | Preview | Graded | 7 (70%)      |
| Respondent 2    | Preview | Graded | 6 (60%)      |